# Microsoft Office 2007 and Office 2013 Comparison

The biggest changes appear to be in the options related to opening and saving documents, and the introduction of the Ribbon in Outlook.

#### 1. Office Ribbon and Menu differences

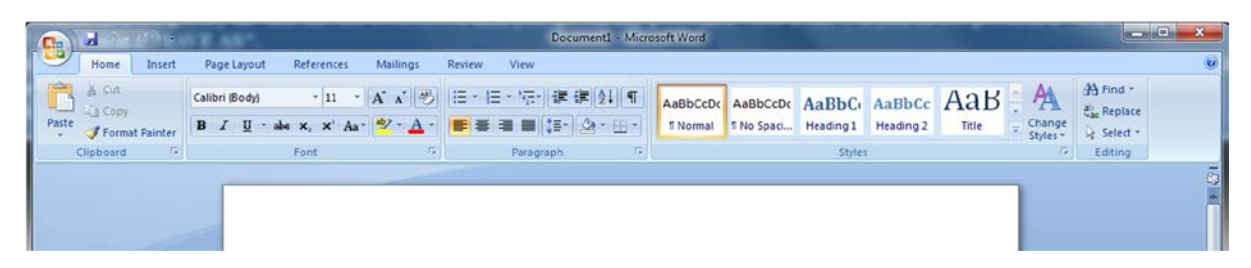

Figure 1: Office 2007 Word Ribbon Menus

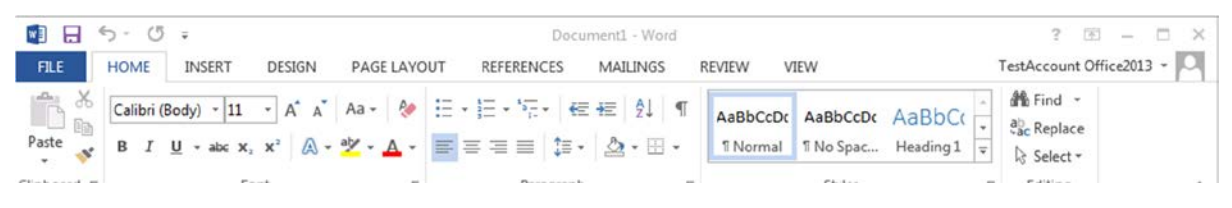

Figure 2: Office 2013 Word Ribbon and Menus

Microsoft Office 2013 brings back the File menu, which is where the "Save", "Open", "Print", and other controls are located. The rest of the Microsoft Office Ribbon is essentially the same – with the addition of the Design tab – which contains different types of formatting styles.

## 2. FILE menu differences between 2007 and 2013

| New      | Recent Documents                                 |      |  |
|----------|--------------------------------------------------|------|--|
| _        | 1 Paper Notes-The idea of nature section         |      |  |
| Conen    | 2 poems                                          | -    |  |
|          | 3 lyric analysis                                 |      |  |
| Sava     | 4 201305091416547998_e_new_completion_of         | -(=) |  |
| 2ave     | 5 101a Les farces                                | -9-4 |  |
| Canada A | <u>6</u> outline                                 | -[=1 |  |
| Save As  | Z Dickinson-Sight-visual-voice                   | -[=] |  |
| A        | 8 Introduction to International Relations – Midt | -(=) |  |
| Print >  | 9 Fact Sheet Ben                                 |      |  |
| Close    | Statement of Personal and Professional Aspira    | -(=1 |  |

Figure 3: Office 2007 Word File Menu

| $\sim$  |                                                                                                    | Document1 - Word                                                                                 |                     | ? – 🗆 X                  |
|---------|----------------------------------------------------------------------------------------------------|--------------------------------------------------------------------------------------------------|---------------------|--------------------------|
| ¢       |                                                                                                    |                                                                                                  |                     | TestAccount Office2013 - |
| Info    | Info                                                                                                    |                                                                                                  |                     |                          |
| New     |                                                                                                    |                                                                                                  |                     |                          |
|         | 0                                                                                                    | Protect Document                                                                                 | Properties *        |                          |
| Open    | Protect                                                                                                    | Control what types of changes people can make to                                                 | Size                | Not saved yet            |
| Saue    | Document -                                                                                                    | this document.                                                                                   | Pages               | 1                        |
| Sort    |                                                                                                    |                                                                                                  | Words               | 0                        |
| Save As |                                                                                                    |                                                                                                  | Total Editing Time  | 3 Minutes                |
|         | 53                                                                                                    | Inspect Document                                                                                 | Title               | Add a title              |
| Print 🕐 | (D)                                                                                                    | Before publishing this file, be aware that it contains:<br>Document properties and author's name | Tags                | Add a tag                |
| Share   | Check for<br>Issues *                                                                                           |                                                                                                  | Comments            | Add comments             |
|         |                                                                                                    |                                                                                                  | Related Dates       |                          |
| Export  |                                                                                                    |                                                                                                  | Last Modified       |                          |
| Close   | The second second second second second second second second second second second second second second second se | Versions                                                                                         | Created             | Today, 2:43 PM           |
|         | Manage                                                                                                    | There are no previous versions of this file.                                                     | Last Printed        |                          |
| Account | Versions *                                                                                                    |                                                                                                  | Related People      |                          |
| Options |                                                                                                    |                                                                                                  | Author              | TestAccount Office2013   |
|         |                                                                                                    |                                                                                                  |                     | Add an author            |
|         |                                                                                                    |                                                                                                  | Last Modified By    | Not saved yet            |
|         |                                                                                                    |                                                                                                  | Show All Properties | er tottekstorendelsen    |

Figure 4: Office 2013 Word File Menu

Office 2013 reinstates the File menu, combining options and information from the File menu and Document Properties to provide a full view of the management options for a document.

### 3. Opening documents

| Cibranes + Docu                                                                                                    | THETER P                                                                                                    | F] Seure | n Locuments  | -        | ~   |
|----------------------------------------------------------------------------------------------------|----------------------------------------------------------------------------------------------------|----------|--------------|----------|-----|
| Organize 👻 New folder                                                                                                    |                                                                                                    |          | 122 -        |          |     |
| Microsoft Office Word     Templates                                                                                                    | Documents library<br>Includes: 2 locations                                                                                                    |          | Arrange by:  | Folder - | •   |
| <ul> <li>Favorites         <ul> <li>Desktop</li> <li>Downloads</li> <li>Recent Places</li> </ul> </li> <li>Libraries         <ul> <li>Documents</li> <li>Music</li> <li>Pictures</li> <li>Videos</li> </ul> </li> <li>Computer         <ul> <li>Temp-Drive (D:)</li> <li>Torive (L:)</li> </ul> </li> </ul> | Name<br>acro_rd_dir<br>acrord32_sbx<br>mozilla-media-cache<br>msdt<br>msohtmiclip<br>My Music<br>My Pictures<br>My Videos<br>o2q1smxg.tmp<br>OIS<br>passap<br>plugtmp | Size     |              |          | (H) |
| File name:                                                                                                    |                                                                                                    | All Wo   | rd Documents |          | -   |

Figure 5: Office 2007 opening documents

| $\sim$   |                  | Document1 - Word ? -    | □ ×   |
|----------|------------------|-------------------------|-------|
| ¢        |                  | TestAccount Office201   | 3 - 🍳 |
| Info     | Open             |                         |       |
| New      |                  | E carrier               |       |
| Open     | Recent Documents | Computer                |       |
|          | 1987             | Recent Folders          |       |
| Save     | Computer         | Generation My Documents |       |
| Save As  |                  | 🧀 Desktop               |       |
| Print    |                  |                         |       |
| 100000 C |                  |                         |       |
| Share    |                  | Brours                  |       |
| Export   |                  | browse                  |       |
| Close    |                  |                         |       |
|          |                  |                         |       |
| A        |                  |                         |       |
| Account  |                  |                         |       |
| Options  |                  |                         |       |

Figure 6: Office 2013 opening documents

To open a document, choose from Recent Documents or, in the section headed **Computer**, click **Browse** to access the familiar file menu showing all the folders and drives that you have access to.

### 3. Saving documents

|                      | And the second second                     | And in case of     |                    |              | 1.4.(1)   |             |          |
|----------------------|-------------------------------------------|--------------------|--------------------|--------------|-----------|-------------|----------|
| Organize • New fol   | der                                       |                    |                    |              |           | 3           | · • 0    |
| E Microsoft Office W | Documents librar<br>Includes: 2 locations | у                  |                    |              |           | Arrange by: | Folder • |
|                      | Name                                      |                    | Date modified      | Туре         | Size      |             |          |
| Favorites            | acro rd dir                               |                    | 6/6/2013 2:02 PM   | File folder  |           |             |          |
| Develoads            | acrord32_sbx                              |                    | 6/6/2013 2:02 PM   | File folder  |           |             |          |
| Recent Discer        | 🄰 mozilla-media-cache                     |                    | 10/16/2012 1:29 AM | File folder  |           |             |          |
| Macent Places        | 🗼 msdt                                    |                    | 1/23/2013 4:57 PM  | File folder  |           |             |          |
| Libraties            | 📕 msohtmiclip                             |                    | 9/30/2012 3:06 PM  | File folder  |           |             |          |
| Documents            | 🍶 msohtmiclip1                            |                    | 4/5/2013 2:49 PM   | File folder  |           |             |          |
| A Music              | 🔛 My Music                                |                    | 5/20/2013 1:05 PM  | File folder  |           |             |          |
| Pictures             | 🕞 My Pictures                             |                    | 6/5/2013 1:12 PM   | File folder  |           |             |          |
| Videos .             | My Videos                                 |                    | 5/20/2013 1:05 PM  | File folder  |           |             |          |
|                      |                                           |                    | **********         | PF 111       |           |             |          |
| File name: TES       | T TEXT TEXTING TESTING TEXTE              | R TESTER TEST TEXT | TEXTING TESTING TE | EXTER TESTER |           |             |          |
| Save as type: Wor    | d Document                                |                    |                    |              |           |             |          |
| Authors: refde       | sk                                        | Tags: Add a tag    |                    | Title: Ad    | d a title |             |          |
|                      |                                           |                    |                    |              |           |             |          |

Figure 7: Office 2007 saving documents

| æ                                            | Document1 - Word |  |
|----------------------------------------------|------------------|--|
| trito Save As<br>New<br>Open Computer        | Recent Folders   |  |
| Save As<br>Print<br>Share<br>Esport<br>Close | Browse           |  |
| Account<br>Options                           | Inte             |  |

Figure 8: Office 2013 opening documents

To save a document, click File > Save As > Browse then navigate to where you will save the document.

### 3. Microsoft Outlook

In Office 2013, the Outlook icon is blue instead of yellow.

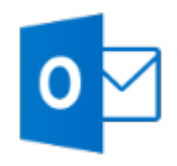

| То                                                    | Click  | Then look in the                                                                                                    |
|-------------------------------------------------------|--------|----------------------------------------------------------------------------------------------------|
| Send automatic replies when you are out of the office | File   | Under Account Information, click Automatic<br>Replies > Send automatic replies, and then<br>choose your options.                                                                                                    |
| Manage email messages by assigning rules              | Home   | In Mail view, click Move > Rules.                                                                                                    |
| Insert a symbol or special character                  | Insert | From a new mail message, click Symbols > Symbol.                                                                                                    |
| Share a calendar                                      | Home   | From the Calendar view, in the Share group, click E-mail Calendar > Share Calendar                                                                                                    |
| Create an email signature                             | File   | <ol> <li>Click File &gt; Options &gt; Mail. Under Compose<br/>messages, click Signatures.</li> <li>In the E-mail Signature tab, click New, and<br/>then type a name for the signature.</li> <li>In the Edit signature box, type the text that<br/>you want to include in the signature then use<br/>the built-in tools to format it.</li> </ol> |

Quick Start guides and short videos highlighting some of the changes and new features of Office 2013 are available at <a href="https://www.liverpool.ac.uk/csd/office">https://www.liverpool.ac.uk/csd/office</a>

Computing Services provides a wide range of training and support for Office 2013 <u>https://www.liverpool.ac.uk/csd/training/</u>

If you need further advice on upgrading to Office 2013, please contact the CSD Service Desk: <u>https://www.liverpool.ac.uk/csd/getting-help</u>